An overview of the Axcys NRC Code Wizard

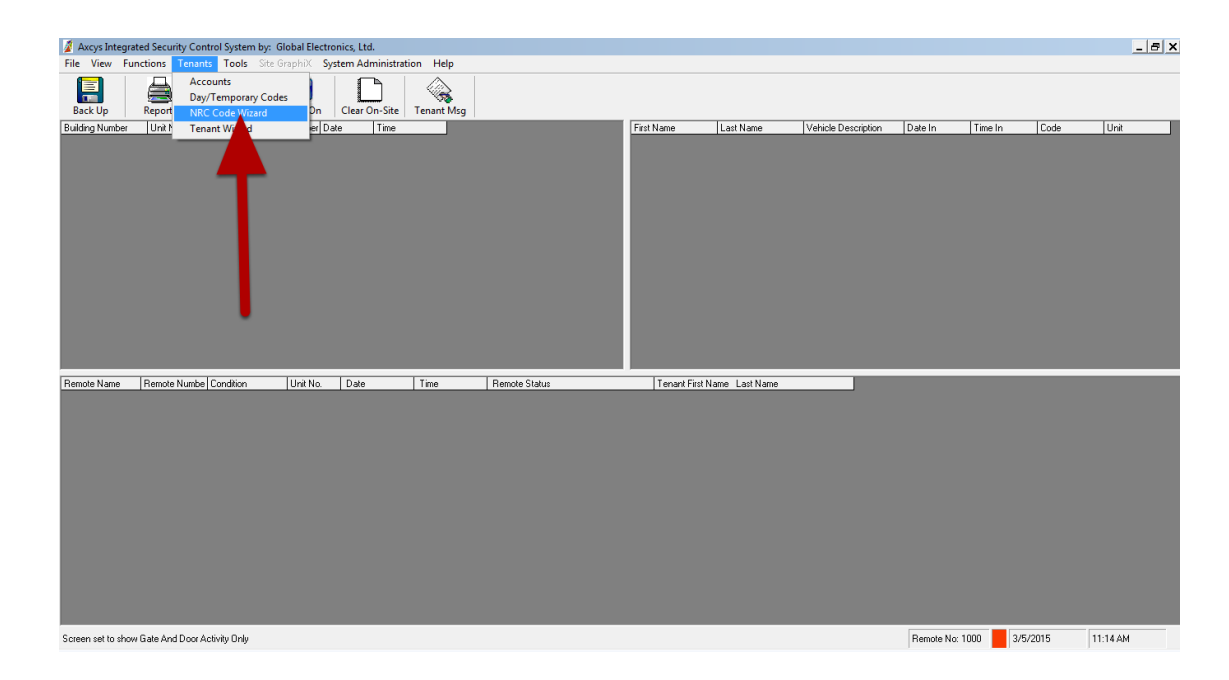

Click Tenants -> NRC Wizard to start.

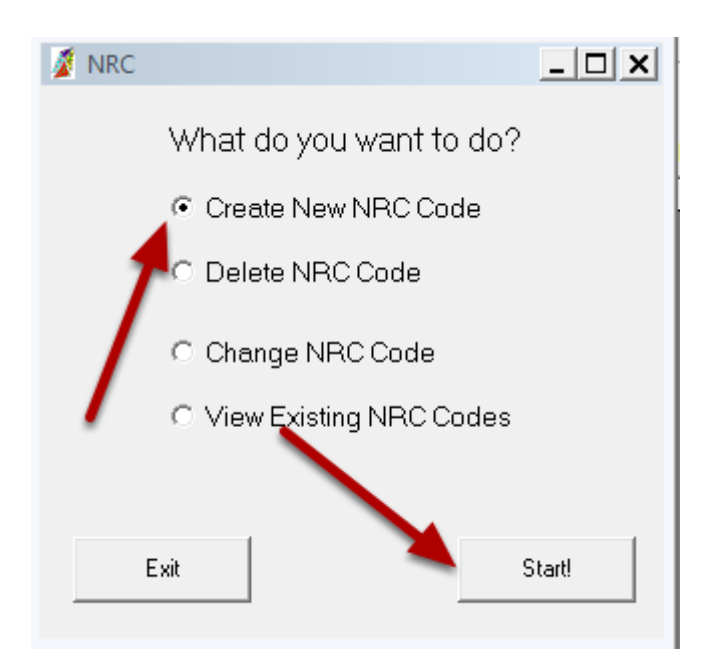

Select what you want to do. In this case we will add a new NRC code.

#### Fill in User Details

| Accounts ADDING A NEW NRC CODE Find Contact Information: Acc No Secondary Account? Code 1234 First Name Employee Last Name Dne Address City State Zip Home Phone Work Phone Cell Phone E-Mail | More Contact Identification:<br>SSN 000 / 00 / 0070<br>DOB / / / CO<br>CC Number:<br>Exp. Dt. / / /<br>Driver Lic.<br>DL State<br>DL Exp / / /<br>Vehicle Desc.<br>Vehicle Lic<br>Employer | Access:<br>Last Visit Lock Out Status<br>Visit Count Not Locked Out<br>Keypad Zone Hours<br>Anti Passback OFF/Over<br>Ride Global Settinal<br>Arti - See Manager<br>Exempt From Holiday Rules?<br>Voveride Zones?<br>Auto Clear OnSite<br>Keypad Zone (NRC) Only<br>Custom<br>Customize Gate Access<br>Play Wav File | Tenant Communication |
|----------------------------------------------------------------------------------------------------|----------------------------------------------------------------------------------------------------|----------------------------------------------------------------------------------------------------|----------------------|
|----------------------------------------------------------------------------------------------------|----------------------------------------------------------------------------------------------------|----------------------------------------------------------------------------------------------------|----------------------|

Fill in the red tinted fields.

| t NRC Unit         |             |                       |                    |                     |                 |                 |                    |                         |
|--------------------|-------------|-----------------------|--------------------|---------------------|-----------------|-----------------|--------------------|-------------------------|
|                    |             |                       |                    |                     |                 |                 |                    |                         |
| 🔏 Accounts ADD     | ING A NEW N | RC CODE               |                    |                     |                 |                 |                    | -   <b>D</b>   <b>X</b> |
| Find               |             |                       |                    |                     |                 |                 |                    |                         |
| Contact Informatio | n:          | Moi                   | re Contact Iden    | tification: Ac      | cess:<br>tVisit | Lock Out Status | Tenant Communicati | on                      |
| 🗖 Secondary A      | 🖉 Assian Ur | its to AccountsSELECT | T A SINGLE N       | C UNIT TO ASSIGN TO |                 |                 |                    |                         |
| First Name         | Assign of   |                       | I A SINGLE IN      |                     | , 11 113 CODE   |                 |                    |                         |
| Last Name          |             |                       |                    |                     |                 |                 |                    |                         |
| Address            | Bldg No     | Building Name         | Door No            | Door Name           | Assigned?       | Primary Account |                    |                         |
| Address            | NRC         |                       | 6                  | Door Number 6       | N               | Available       |                    |                         |
| City               | NRC         |                       | 8                  | Door Number 8       | N               | Available       |                    |                         |
| State              | NHU         |                       | 9                  | Door Number 9       | N               | Available       |                    |                         |
|                    | NHU         |                       | 15                 | Door Number 11      | N               | Available       |                    |                         |
| Home Phone         | NRC         |                       | 10                 | Door Number 15      | N               | Available       |                    |                         |
| Work Phone         | NRC         |                       | 17                 | Door Number 16      | N               | Available       |                    |                         |
|                    | NPC         | -                     | 10                 | Door Number 17      | N N             | Available       |                    | rn on                   |
| Cell Phone         | NRC         | -                     | 10                 | Door Number 19      | N               | Available       |                    | ->                      |
| E-Mail             | NRC         | -                     | 20                 | Door Number 20      | N               | Available       |                    |                         |
| 1                  | NBC         |                       | 20                 | Door Number 20      | N               | Ávailable       |                    |                         |
|                    | NBC         |                       | 22                 | Door Number 22      | N               | Ávailable       |                    |                         |
|                    | NBC         |                       | 23                 | Door Number 23      | N               | Available       |                    |                         |
|                    | NBC         |                       | 24                 | Door Number 24      | N               | Available       |                    | Jpdate                  |
|                    |             |                       |                    |                     |                 |                 |                    |                         |
|                    |             |                       |                    |                     |                 |                 |                    |                         |
|                    |             | Please                | e select a unit to | o assign.           |                 |                 |                    |                         |

Select any NRC unit you would like. It makes no difference which one is selected.

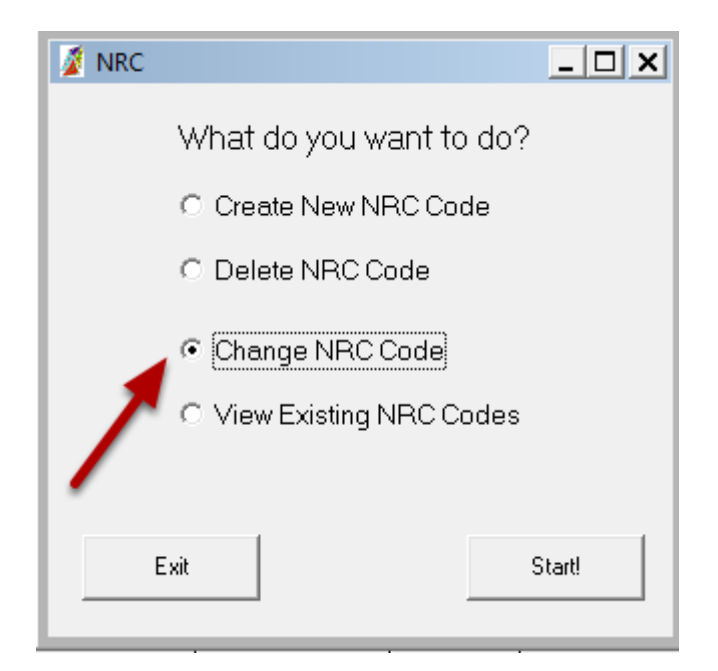

### Select Existing NRC

| ccount No | Last Name           | First Name | Address | Unit No. | Gate Cd |  |
|-----------|---------------------|------------|---------|----------|---------|--|
| 2         | Allen               | lan        |         | NRC - 5  | 464246  |  |
| 8         | Bracknell Transport | Phil       |         | NRC - 25 | 2652    |  |
| 3         | Chandler            | Kevin      |         | NRC - 7  | 180291  |  |
| 4         | company             | Keyholding |         | NRC - 12 | 223546  |  |
| 5         | Downey              | Courtney   |         | NRC - 4  | 280994  |  |
| 2         | Griffin             | Chris      |         | NRC - 2  | 1311    |  |
| 9         | MATTHEWS            | LEE        |         | NRC - 3  | 3620    |  |
| 0         | One                 | Employee   |         | NRC - 6  | 1234    |  |
| 6         | Painter             | Painter    |         | NRC - 13 | 555555  |  |
| 0         | Personn             | Security   |         | NRC - 1  | 5173    |  |
|           | /                   |            |         |          |         |  |

Select the NRC account you are interested in changing.

| Accounts CHANGE AN EXISTING NRC CODI<br>Find                                                                                                    | More Contact Identification:                                                     | Access:                                                                                                    | _ 🗆 🗙                                                                       |
|----------------------------------------------------------------------------------------------------|----------------------------------------------------------------------------------|----------------------------------------------------------------------------------------------------|-----------------------------------------------------------------------------|
| Acc No         70           Secondary Account?         Code         1234           First Name         Employee         1234           Last Name         One         4ddress           Address         City         1234           State         Zip | SSN         000 / 00 / 0070           DOB         0 / 0 / 0           CC Number: | Last Visit 10/23/2014<br>Visit Count 299<br>Keypad Zone 0<br>Anti Passback OFF/0 ver<br>Ride Global Settingl<br>Alet - See Manager<br>Exempt From Holiday Rules?<br>V Override Zones?<br>Auto Clear On Site<br>Keynad Zone (NBC) Only |                                                                             |
| Cell Phone<br>E-Mail<br>Change Gate Show Sort Key<br>Code Accounts © Nam                                                                                                    | e CPIN C Unit                                                                    | Customize Gate Access<br>Play Wav File                                                                                                    | To enable this area, turn on<br>in System Manager -><br>Preferences<br>Exit |

### Enter the NEW NRC code

| Accounts CHANGE AN EXISTING NRC CODE Find Contact Information: Acc No 70 Secondary Account? Code First Name Employee Last Name One Address City State Zip Home Phone Work Phone Cell Phone E-Mail | More Contact Identification:           SSN         000 / 00 / 0070           D0B         0 / 0 / 0           CC Number: | Access:<br>Last Visit 1/4/2015<br>Visit Count 916<br>Keypad Zone 0<br>Anti Passback 0FF/Over<br>Ride Global Settinal<br>Altet - See Manager<br>Exempt From Holday Rules?<br>Voveride Zones?<br>Auto Clear OnSite<br>Keypad Zone (NRC) Only 0<br>Access:<br>Access:<br>Lock Out Status<br>Not Locked Out<br>Standard<br>Custom<br>Zone 0<br>To<br>Access:<br>Access:<br>Access:<br>Lock Out Status<br>Standard<br>Custom<br>Zone 0<br>To<br>Access:<br>Access: | ant Communication |
|----------------------------------------------------------------------------------------------------|----------------------------------------------------------------------------------------------------|----------------------------------------------------------------------------------------------------|-------------------|
| Change Gate Show Show Sort Key Code Accounts                                                                                                    |                                                                                                    | Play The new code in the Gate Code F                                                                                                    | ield              |

Enter the NEW NRC code in the Code Field

#### Finish changing NRC Code

| Ace No 70 Secondary Account? Code 4567 First Name Employee Last Name One Address City State Zip Home Phone Work Phone Cell Phone E-Mail | SSN         000 / 00 / 0070           DOB         0         / 0         / 0           CC Number: | Last Visit 1/4/2015<br>Visit Count 916<br>Keypad Zone 0<br>Anti Passback DFF/Dver<br>Ride Global Settingl<br>Alder See Manager<br>Exempt From Holiday Rules?<br>Voveride Zones?<br>Voveride Zones?<br>Auto Clear OnSite<br>Keypad Zone (NRC) Only<br>Customize Gate Access<br>Play Way Fie | To enable this area, turn on<br>in System Manager -><br>Preferences |
|----------------------------------------------------------------------------------------------------|--------------------------------------------------------------------------------------------------|----------------------------------------------------------------------------------------------------|---------------------------------------------------------------------|
| Cell Phone E-Mail                                                                                                    | Employer                                                                                         | Customize Gate Access                                                                                                    | To enable this area, turn on<br>in System Manager -><br>Preferences |

## Click Save/Update

## View Existing NRC Codes

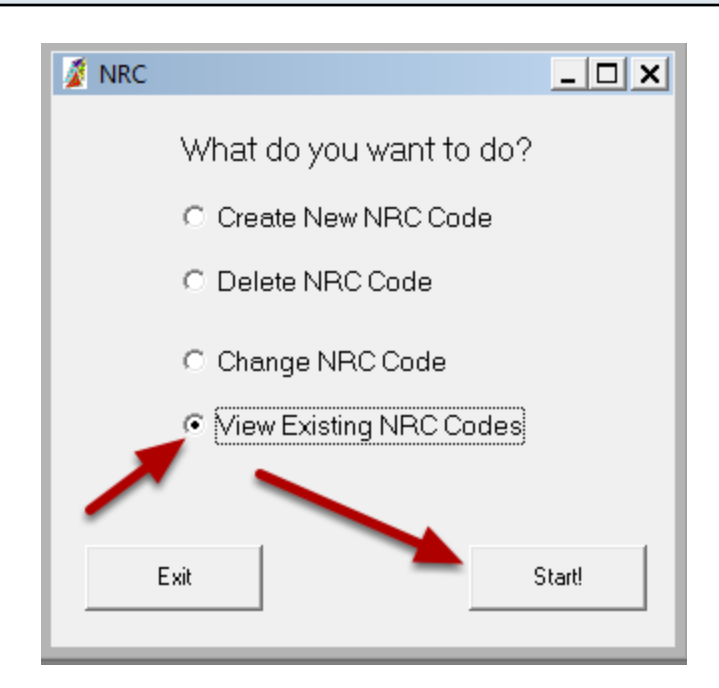

| Account No | Last Name           | First Name | Address | Unit No. | Gate Cd |      |
|------------|---------------------|------------|---------|----------|---------|------|
| 52         | Allen               | lan        |         | NRC-5    | 464246  |      |
| 58         | Bracknell Transport | Phil       |         | NRC - 25 | 2652    |      |
| 3          | Chandler            | Kevin      |         | NRC - 7  | 180291  |      |
| 4          | company             | Keyholding |         | NRC - 12 | 223546  |      |
| 5          | Downey              | Courtney   |         | NRC - 4  | 280994  |      |
| 2          | Griffin             | Chris      |         | NRC - 2  | 1311    |      |
| 9          | MATTHEWS            | LEE        |         | NRC - 3  | 3620    |      |
| 0          | One                 | Employee   |         | NRC-6    | 4567    |      |
| 6          | Painter             | Painter    |         | NRC - 13 | 555555  |      |
| 50         | Personnel           | Security   |         | NRC - 1  | 5173    |      |
|            |                     |            |         |          |         |      |
|            | Show                | Sort Key   |         |          |         | Exit |

# Delete NRC Code

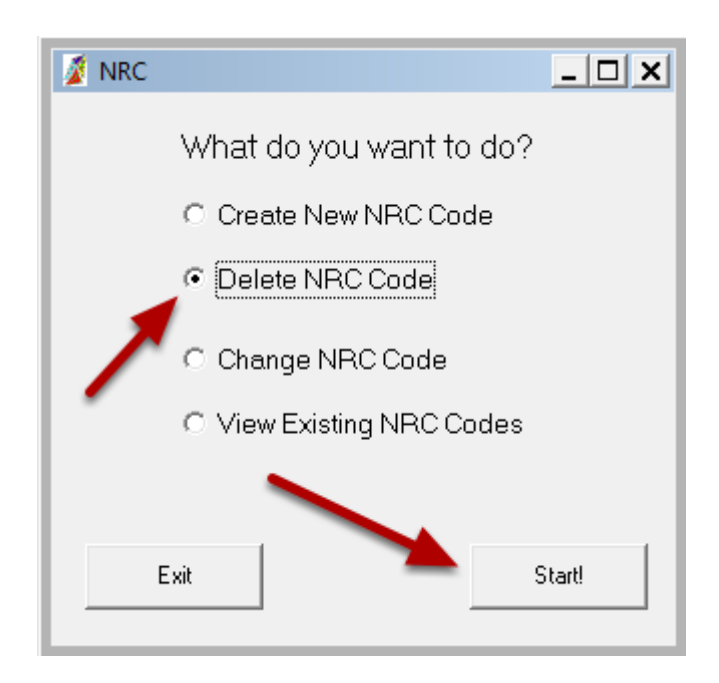

### Select the Existing NRC Code to Delete

| ACCOUNT NO | Last Name           | First Name | Address | Unit No. | Gate Cd |  |
|------------|---------------------|------------|---------|----------|---------|--|
| 32         | Allen               | lan        |         | NRC - 5  | 464246  |  |
| 58         | Bracknell Transport | Phil       |         | NRC - 25 | 2652    |  |
| 33         | Chandler            | Kevin      |         | NRC - 7  | 180291  |  |
| 54         | company             | Keyholding |         | NRC - 12 | 223546  |  |
| 35         | Downey              | Courtney   |         | NRC - 4  | 280994  |  |
| 52         | Griffin             | Chris      |         | NRC - 2  | 1311    |  |
| 39         | MATTHEWS            | LEE        |         | NRC - 3  | 3620    |  |
| 70         | One 🛌               | Employee   |         | NRC - 6  | 4567    |  |
| 36         | Painter             | Painter    |         | NRC - 13 | 555555  |  |
| 50         | Personnel           | Security   |         | NRC - 1  | 5173    |  |
|            |                     |            |         |          |         |  |

Click the row containing the existing NRC code that you want to delete.

| Accounts DELETE AN EXISTING NRC COD  Find  Contact Information: Acc No 70  Secondary Account? Code 4567  First Name Employee Last Name Formation | More Contact Identification:           SSN         000 / 00 / 00 / 0070           D0B         0 / 0 / 0           CC Number: | Access:<br>Last Visit 1/4/2015<br>Visit Count 916<br>Keypad Zone 0<br>Hours                                                                                                    | _ D                                                                 |
|----------------------------------------------------------------------------------------------------|----------------------------------------------------------------------------------------------------|----------------------------------------------------------------------------------------------------|---------------------------------------------------------------------|
| Address City State Zip Home Phone Work Phone Cell Phone E-Mail                                                                                   | Exp. Dt. 0 / 0 / 0<br>Driver Lic.<br>DL State<br>DL Exp 0 / 0 / 0<br>Vehicle Desc.<br>Vehicle Lic<br>Employer                | Anti Passback OFF/Dver<br>Ride Global Settinal<br>Alert - See Manager<br>Exempt From Holiday Rules?<br>Vouride Zones?<br>Auto Clear OnSite<br>Keypad Zone (NRC) Only<br>Customize Gate Access<br>Play Way File | To enable this area, turn on<br>in System Manager -><br>Preferences |

Click Delete NRC code to finish